## Audio Records - Playback & Downloads

This guide provides a straightforward method for accessing and managing audio records, enabling users to efficiently locate, play, and download specific recordings based on date and group selection. It streamlines the process, making it easy for users to retrieve necessary audio data quickly. By following the outlined steps, individuals can enhance their workflow and ensure they have the audio resources they need at their fingertips.

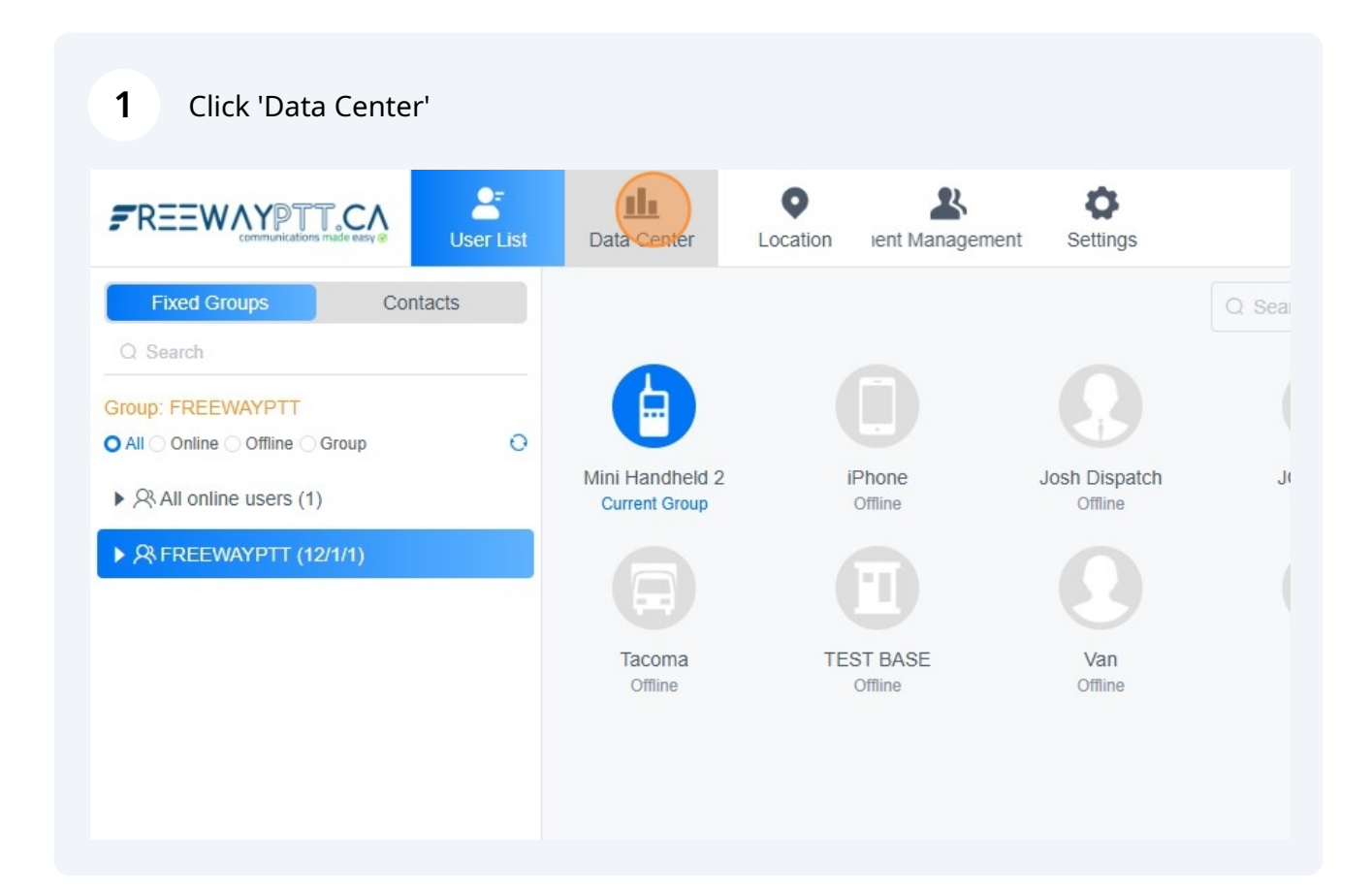

| 2                           | Click "Audi | o Records"                             |                                                    |                     |          |  |  |
|-----------------------------|-------------|----------------------------------------|----------------------------------------------------|---------------------|----------|--|--|
| R <b>C</b> ∧<br>nade easy ⊗ | User List   | LLLLLLLLLLLLLLLLLLLLLLLLLLLLLLLLLLLLLL | Location                                           | Lepartment I        | Settings |  |  |
| Со                          | ntacts      | Data List<br>Message Re                | cords Au                                           | dio Records         |          |  |  |
| /1/1)                       |             | iPhon<br>Hello<br>Mini<br>testing      | e 01/02 1<br>landheld 01/03 1<br>g testing 123 sme | 2:49<br>1:17<br>ell |          |  |  |
|                             |             | MOBI ZZd+la<br>FW99<br>ZZd+la          | LE 3<br>)g=1<br>0S000880<br>)g=1                   |                     |          |  |  |

| 3 Sel     | ect the group yo | u want to see reco | rdings from |                       |      |
|-----------|------------------|--------------------|-------------|-----------------------|------|
| User List | Data Center Lo   | cation nent        | Settings    |                       |      |
| acts      | Data List        |                    |             |                       |      |
|           | Message Records  | Audio Records      |             |                       |      |
| 0         | Select Group F   | REEWAYPTT (126606) | Select Time | © 2025-01-15 00:00:00 | Q Qu |
|           | Time             | Length             | User Name   | Group Name            | Play |
|           |                  |                    |             | No data available     |      |
|           | Batch Download   |                    |             |                       |      |
|           |                  |                    |             |                       |      |

|   | Data List<br>Message Reco | rds Audio Records   |             |                       |
|---|---------------------------|---------------------|-------------|-----------------------|
| 0 | Select Group              | FREEWAYPTT (126606) | Select Time | ③ 2025-01-15 00:00:00 |
|   | Time                      | FREEWAYPTT (126006) | User Name   | Group Name            |
|   |                           |                     |             | No data available     |
|   | Batch Download            |                     |             |                       |

| 4 Click<br>Inpu | k the "Select Tim<br>ut the Date and T | e" field.<br>Time of the rec | ordings you wish to | o review |           |
|-----------------|----------------------------------------|------------------------------|---------------------|----------|-----------|
| Location        | <b>L</b><br>Departmer                  | Settings                     |                     |          |           |
| Records         | Audio Records                          | Select Time                  | 025.01.15.00:00:00  |          |           |
| me              | Length                                 | User Name                    | Group Name          | Play     |           |
| load            |                                        |                              | NU UALA AVAIIADIE   |          | 10/page v |
|                 |                                        |                              |                     |          |           |

|             |      | 0   | 00:00:0 |     |      | 01-15 | 2025 | User Name | Length |
|-------------|------|-----|---------|-----|------|-------|------|-----------|--------|
|             | > >> |     | uary    | Jan | 2025 |       | « <  |           |        |
| 10/page / 1 | Sat  | Fri | Thu     | Wed | Tue  | Mon   | Sun  |           |        |
| lopugo      | 4    | 3   | 2       | 1   | 31   | 30    | 29   |           |        |
|             | 11   | 10  | 9       | 8   | 7    | 6     | 5    |           |        |
|             | 18   | 17  | 16      | 15  | 14   | 13    | 12   |           |        |
|             | 25   | 24  | 23      | 22  | 21   | 20    | 19   |           |        |
|             | 1    | 31  | 30      | 29  | 28   | 27    | 26   |           |        |
|             | 8    | 7   | 6       | 5   | 4    | 3     | 2    |           |        |
|             | ОК   | Now |         |     |      |       |      |           |        |

| -                        |                                                                                                    |                |
|--------------------------|----------------------------------------------------------------------------------------------------|----------------|
| ettings                  |                                                                                                    | SYSTEM SUPPORT |
|                          |                                                                                                    |                |
|                          |                                                                                                    |                |
|                          |                                                                                                    |                |
|                          |                                                                                                    |                |
|                          |                                                                                                    |                |
| Select Time              | © 2025-01-15 00:00:00                                                                               |                |
| Select Time<br>User Name | © 2025-01-15 00:00:00<br>2025-01-15 00:00:00                                                        | Download       |
| Select Time<br>User Name | © 2025-01-15 00:00:00<br>2025-01-15<br>00:00:00<br>« < 2025 January > »                             | Download       |
| Select Time<br>User Name | © 2025-01-15 00:00:00<br>2025-01-15 00:00:00<br>« < 2025 January > »<br>Sun Mon Tue Wed Thu Fri Sat | Download       |

All records from the date, time and selected groups will be displayed in chronological order.

í

## To playback the audio click play button.

|     | Select Time | 9 2025-01-15 00:00:00 |          |               |            |
|-----|-------------|-----------------------|----------|---------------|------------|
|     | Coloct Time | 0 2020 01 10 00.00    | Ci Qubiy |               |            |
| jth | User Name   | Group Name            | Play     |               | Download   |
| 1   | Mini Handhe | ld 2 FREEWAYPTT       |          | 00:00/00:01   | ± Download |
|     |             |                       |          | 10/page ~ < 1 | Go to 1    |
|     |             |                       |          |               |            |
|     |             |                       |          |               |            |
|     |             |                       |          |               |            |
|     |             |                       |          |               |            |

| to downloa         | ad the audio Click | "Download" |               |          |
|--------------------|--------------------|------------|---------------|----------|
| Select Time (S 202 | 25-01-15 00:00:00  | Q Query    |               |          |
| User Name          | Group Name         | Play       |               | Download |
| Mini Handheld 2    | FREEWAYPTT         | 0          | 00:01/00:01   |          |
|                    |                    |            | 10/page ~ < 1 | Go to 1  |

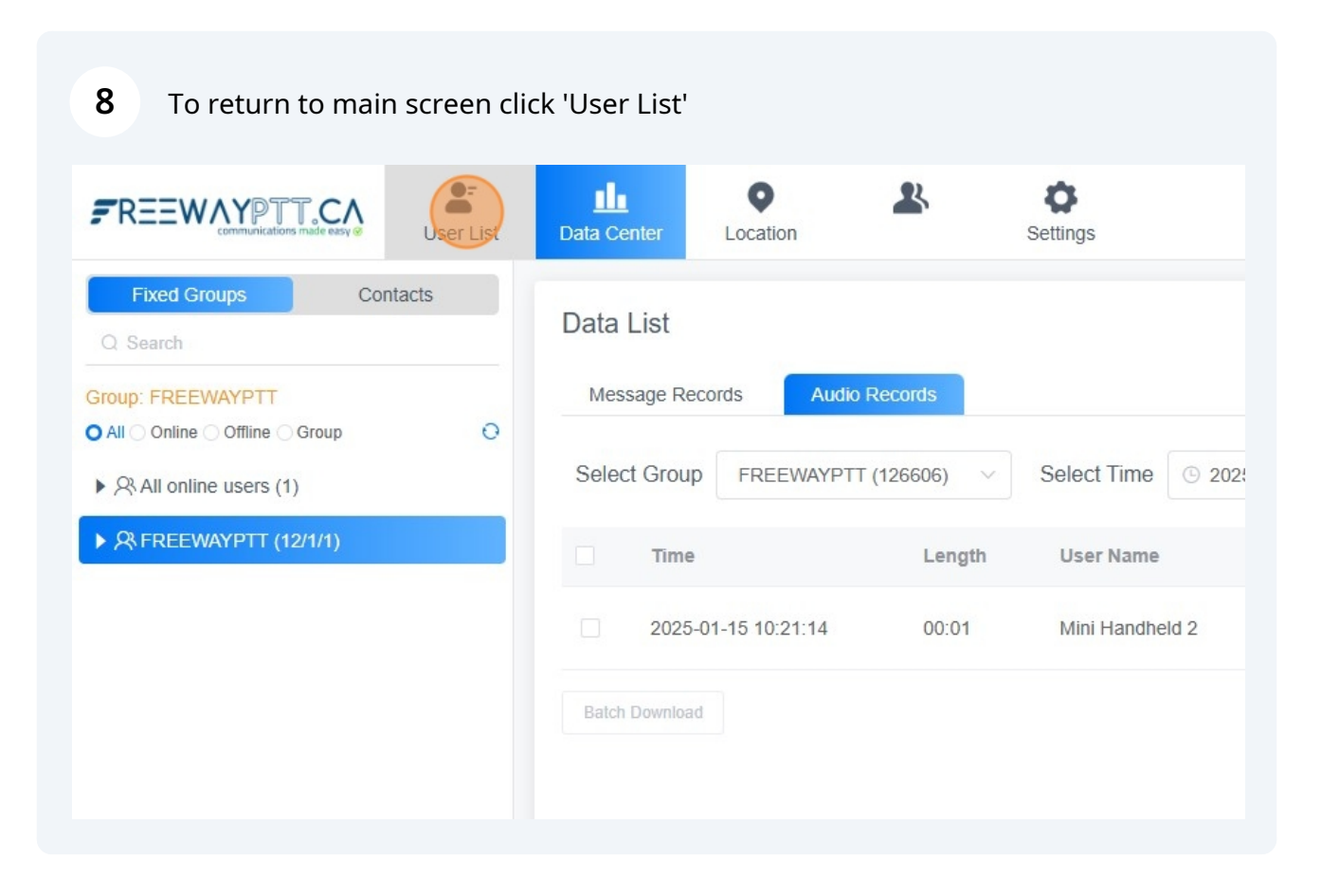